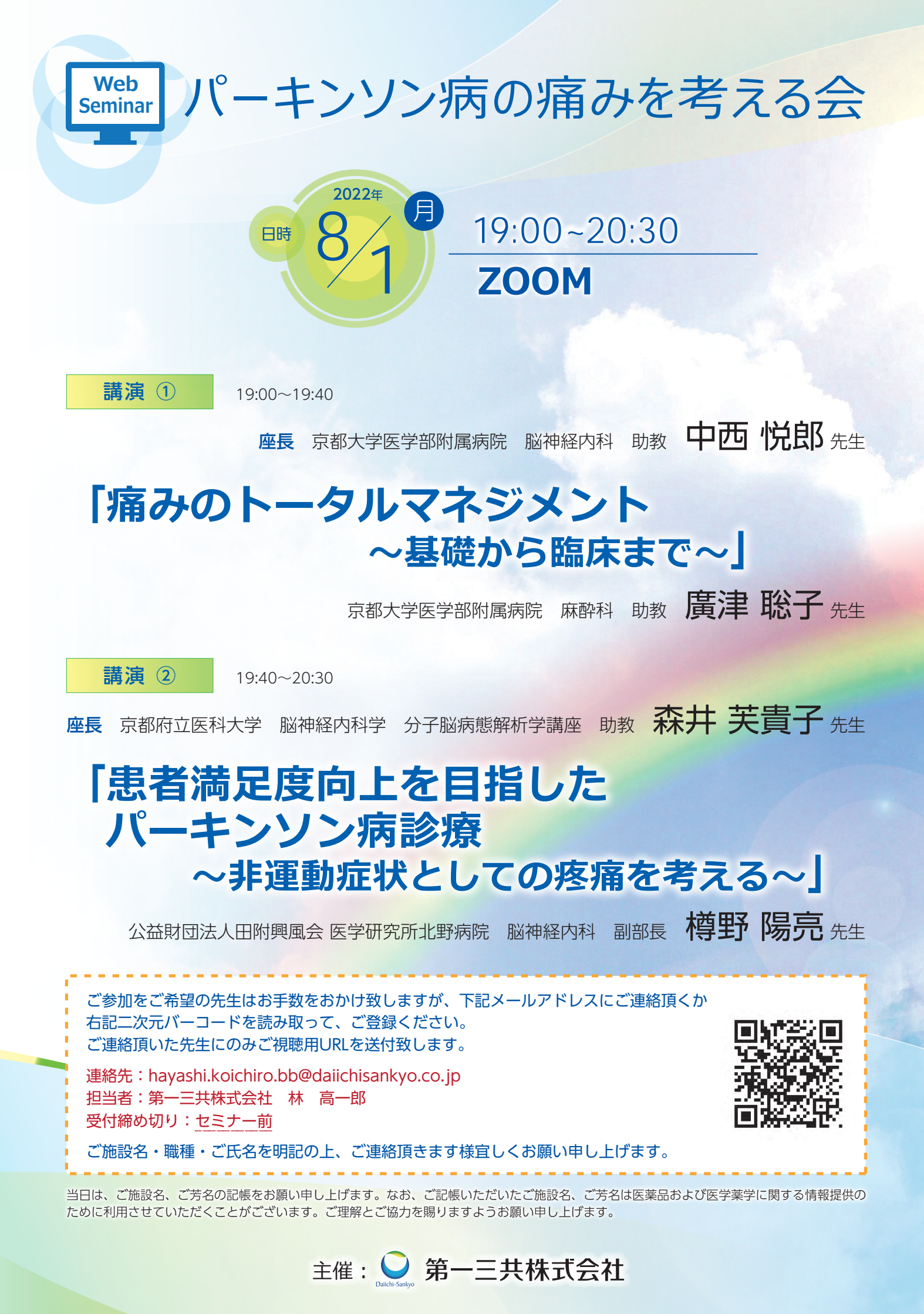

# Web講演会ご視聴方法

ZOOM Webinarによるご視聴は、事務局よりご案内差し上げた先生のみとなっております。 なお、本講演会は医療用医薬品に関する情報を取り扱いますので、医療関係者以外の方がいらっしゃる 公共の場所などからのアクセスはお控えください。また、録音、録画、撮影等はお控えください。

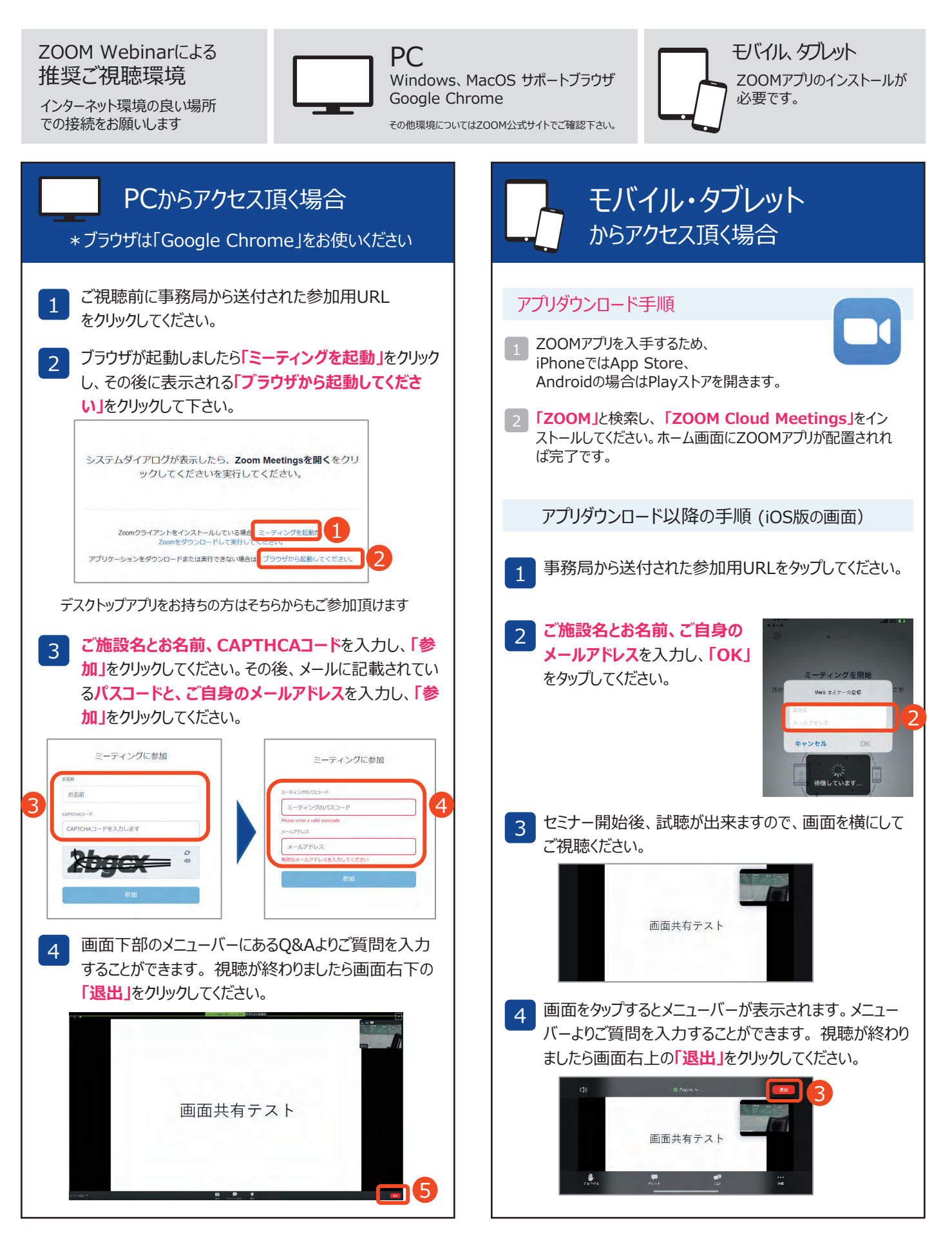

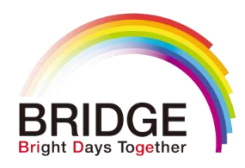

# Live Symposium for Resident <sub>日時 2022年</sub>8月10日 (水) 18:30-19:30

[Session1] 18:30~19:00

【座長】京都大学医学部附属病院 初期診療·救急科 講師 趙 晃済 先生

# 『心肺停止患者の予後改善!?』

【演者】 大阪赤十字病院 救命救急センター長 水 大介 先生

### [Session2] 19:00~19:30

【座長】 天理よろづ相談所病院 循環器内科 部長 田村 俊寛 先生

# 『実例から学ぶ:

## 心筋梗塞の一歩進んだ救急外来での心電図診断』

【演者】 京都大学医学部附属病院 循環器内科 助教 塩見 紘樹 先生

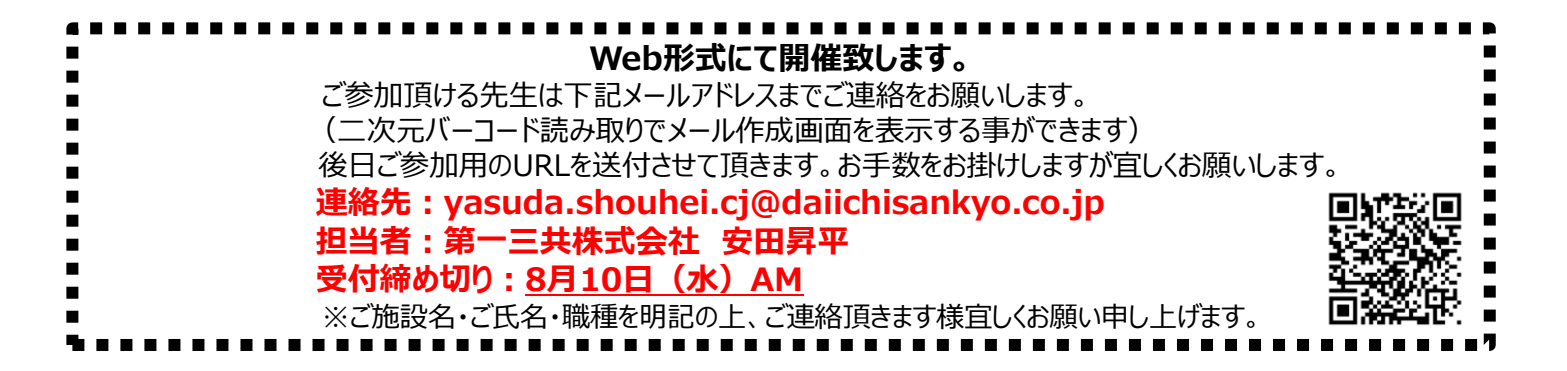

当日は、ご施設名、ご芳名の記帳をお願い申し上げます。なお、ご記帳いただいたご施設名、ご芳名は医薬品および医学薬学に関する情報提供のために利用させていただくことがございます。ご理解とご協力を賜りますようお願い申し上げます。

主催 🍚 第一三共株式会社

#### Web講演会ご視聴方法

- ●Web講演会はインターネットを介して講演が配信されますので、インターネットが使用できるPC、 タブレットまたはスマートフォンをご用意ください。
- ●モバイルルーターやスマートフォンでの視聴は電波状況や回線速度などの影響を受け、動画や音声が 途切れる可能性がありますことを、予めご了承ください。
- PC環境により、機能が制限される可能性がある為、原則Zoomアプリでのご参加をお願い申し上げます。

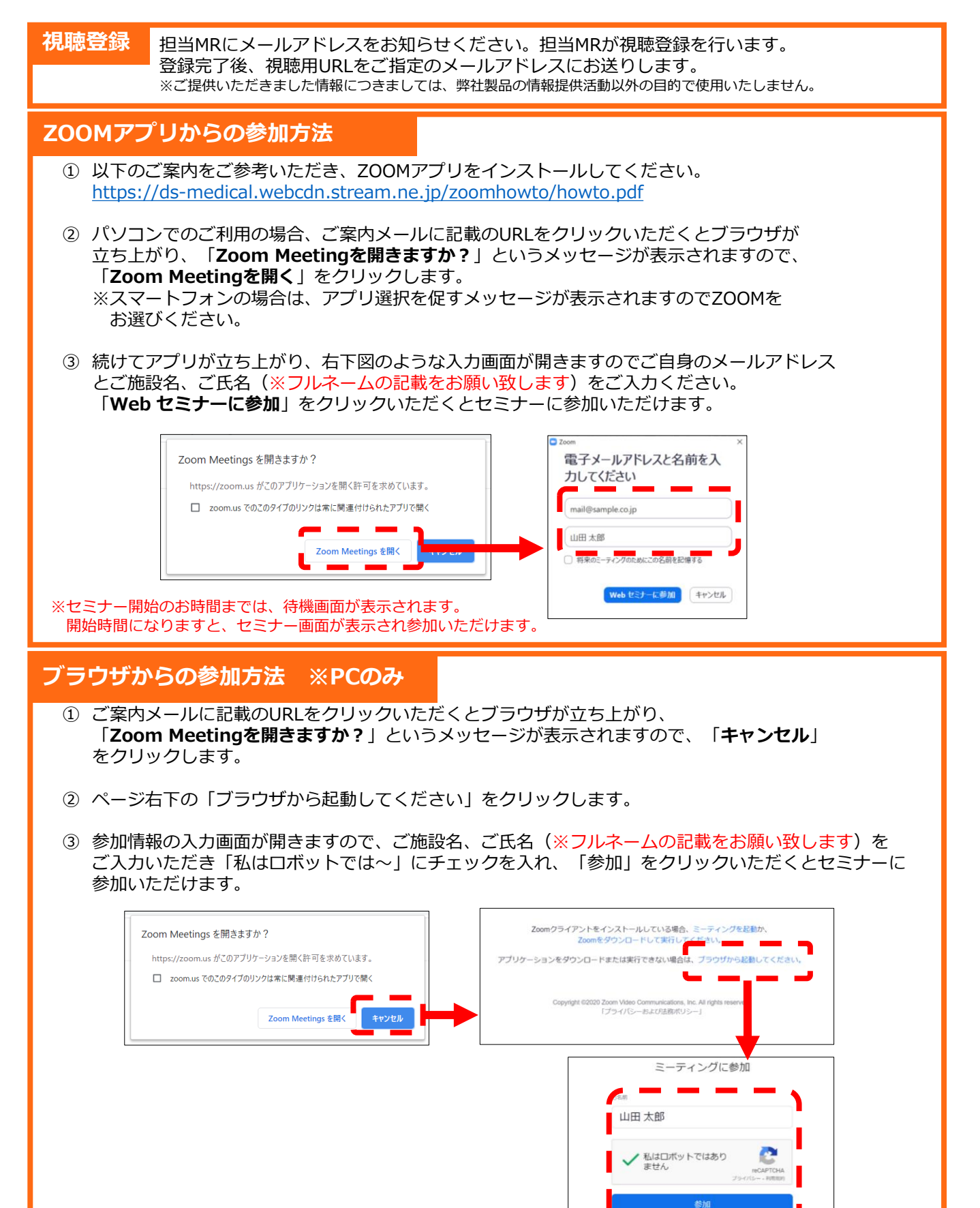

※セミナー開始のお時間までは、待機画面が表示されます。 開始時間になりますと、セミナー画面が表示され参加いただけます。

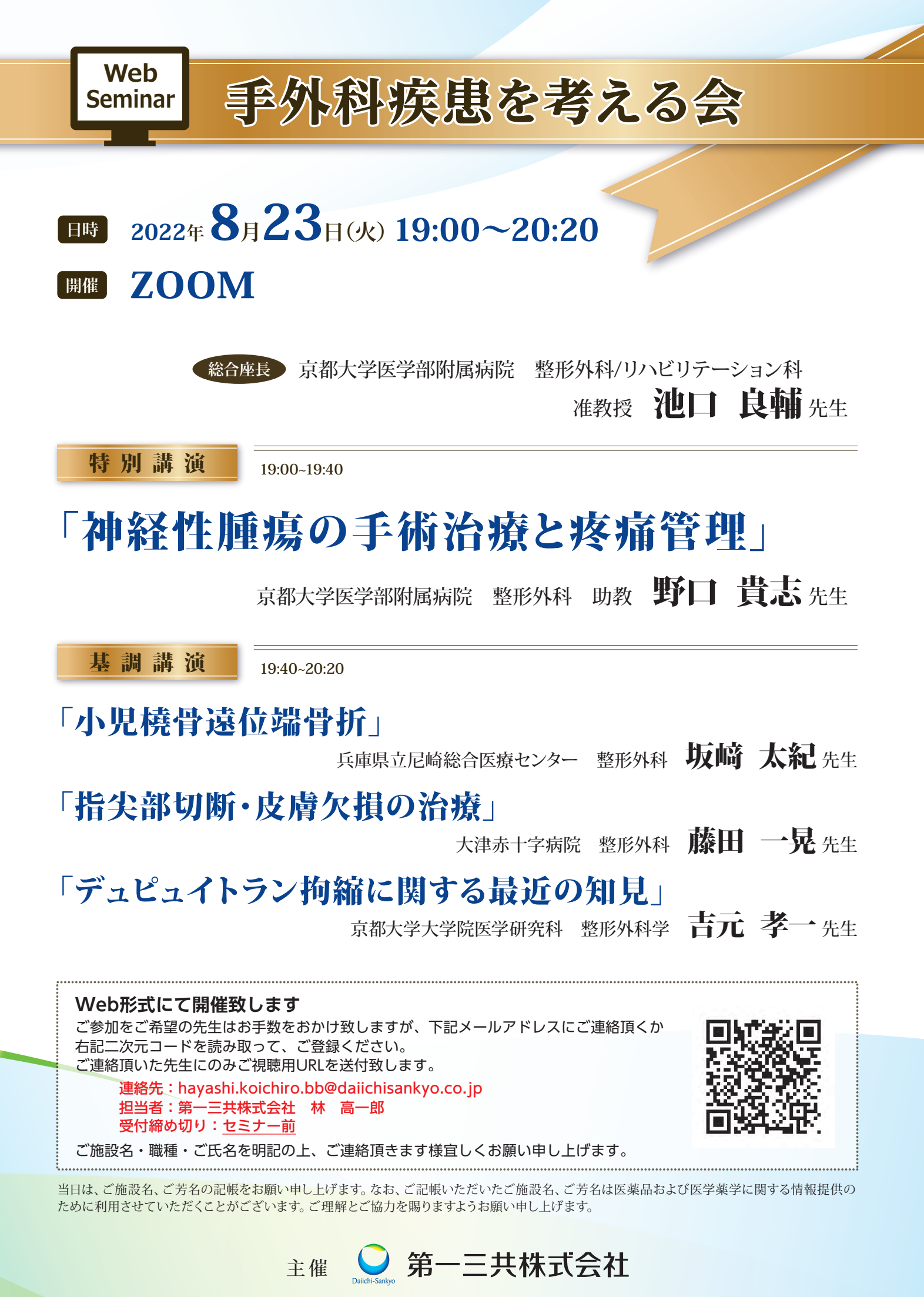

# Web講演会ご視聴方法

ZOOM Webinarによるご視聴は、事務局よりご案内差し上げた先生のみとなっております。 なお、本講演会は医療用医薬品に関する情報を取り扱いますので、医療関係者以外の方がいらっしゃる 公共の場所などからのアクセスはお控えください。また、録音、録画、撮影等はお控えください。

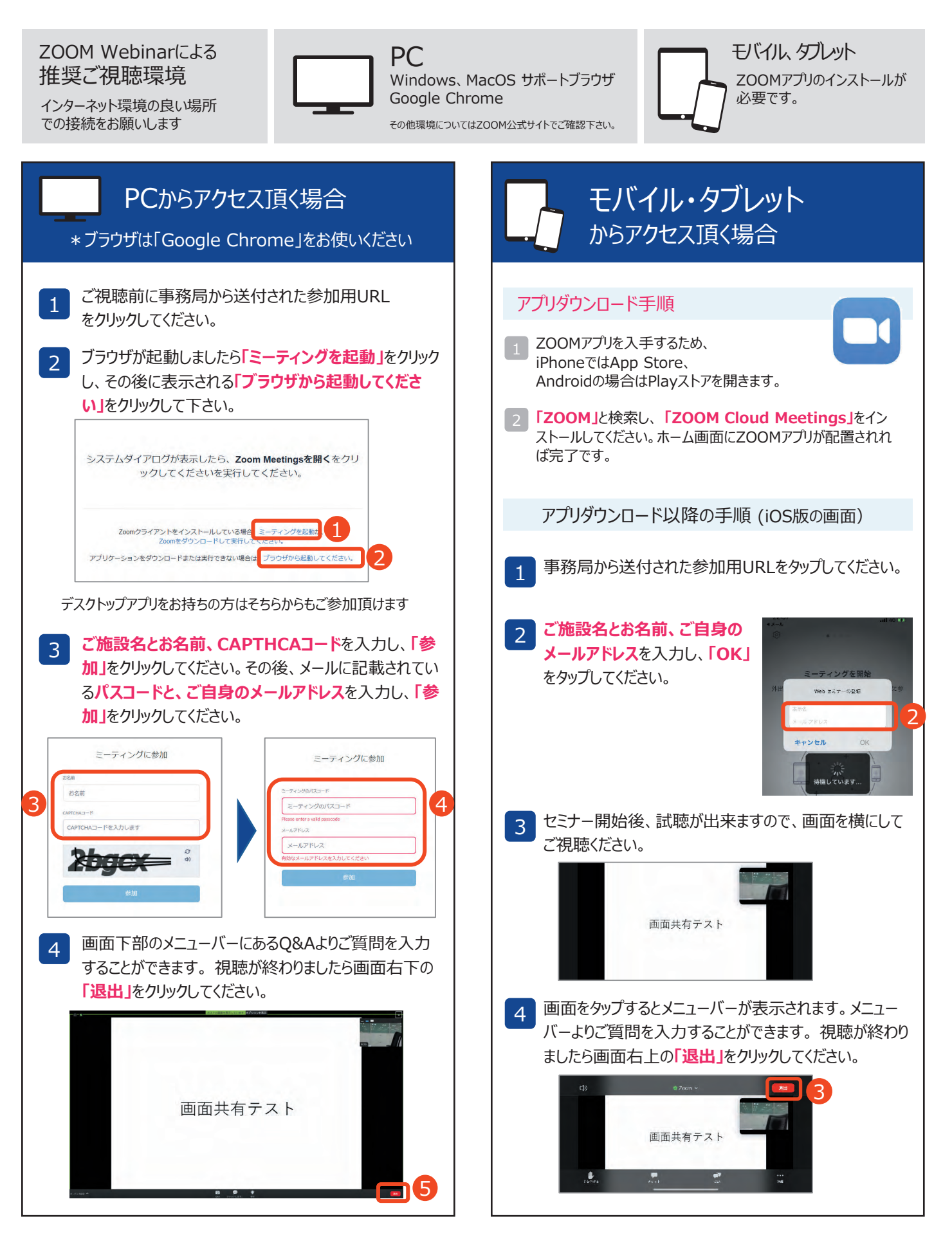